2020年度春学期 桜美林生協 (リベラルアーツ/健康福祉/グローバル・コミュニケーション/芸術文化学群対象)

# 教科書購入案内

桜美林学園生活協同組合

春学期に使う教科書は、Web販売となります。

## 桜美林生協「教科書サイト」からご注文ください。

※新入生の必修科目教科書は、ホームページ内「新入生必修教科書セット」からご自分の学群、レベルに該当するものをお 選びください。通常、セットでの販売となります。

※教科書は、ヤマトコレクト便でお送り致します。代引(現金のみ)でのお支払いとなります。国内のみ配送可能(海外不可)

教科書販売期間

2020年4月20日(月)

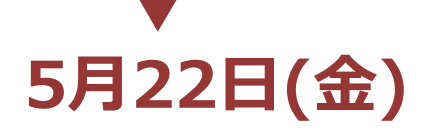

## 教科書のご購入方法

教科書は期間内に 購入しましょう!

販売期間終了後は、出版社へ 順次返品致します。必要な教科 書は、早目にお申込みください。

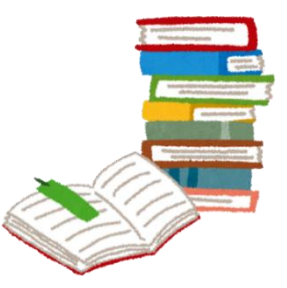

## 1、桜美林生協にご加入ください ※4/17(金)までに加入すれば、組合員価格適応です(割引可能)

桜美林生協の組合員になると、教科書を定価の10%割引で購入できます。 受講する科目にもよりますが、高額な教科書もございますので2万円なら2,000円、3万円なら3,000円もお得です。 また、大学生協書籍部店舗では、書籍・雑誌・コミックも定価の10%割引でご利用頂けます。

★組合員以外の方もご利用頂けますが、定価販売となります。是非、未加入の方は、ご加入頂けますようお願い致します。 ★ご購入後に生協加入した方には、差額をご返金致します。大学への通学が可能になりましたら1ヶ月以内に「購入申込 書」「レシート」を持って生協店舗にお越しください。

## 2、桜美林生協「教科書サイト」で教科書を検索しご注文ください!

「教科書サイト」は、桜美林生協が提供する、みなさんが履修する科目の教科書を検索して注文するWebサイトです。 「学群」「科目名」「先生名」などで検索して該当する教科書を選び「カートに入れる」を押して注文を確定させてください。 ★予めユーザー登録が必要となります。お名前とメールアドレスが必須ですが、携帯電話のアドレスを使う場合は「PCからのメールを受信する」 設定にしてください。

#### (新入生の方へ)

リベラルアーツ、健康福祉、グローバル・コミュニケーション・芸術文化学群の新入生の方は、必修教科書セットをご購入頂いて おります。別紙にてご案内の「1年生必修教科書教材リスト」をご覧頂き、ご自身の学群、レベル(英語レベル)に合ったセットを お求めください。

航空・マネジメント学群の方は、オリエンテーションの際に教科書購入のご案内がございますので指示に従ってお求めください。

#### (全学生の方へ)

先生からご指示のあった教科書を「教科書サイト」に掲載しています。ご確認の上、お間違いのないようお求めください。

### 3、教科書は、ヤマト宅急便コレクトでお届けします。

商品のお渡しは、配送のみとなります。代金引換となりますのでお届けの際にお支払いください。 商品代に送料+代引手数料を加算(一律900円)した金額がお支払い合計金額です。

#### 教科書ご購入方法ならびに「教科書サイト」の詳しい使い方は、桜美林生協のホーム ページのTOPページ「教科書の購入について」をご覧ください

# 桜美林生協ホームページ

https://www.univcoop.jp/obirin/

桜美林生協

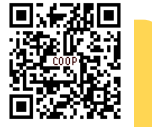

検索

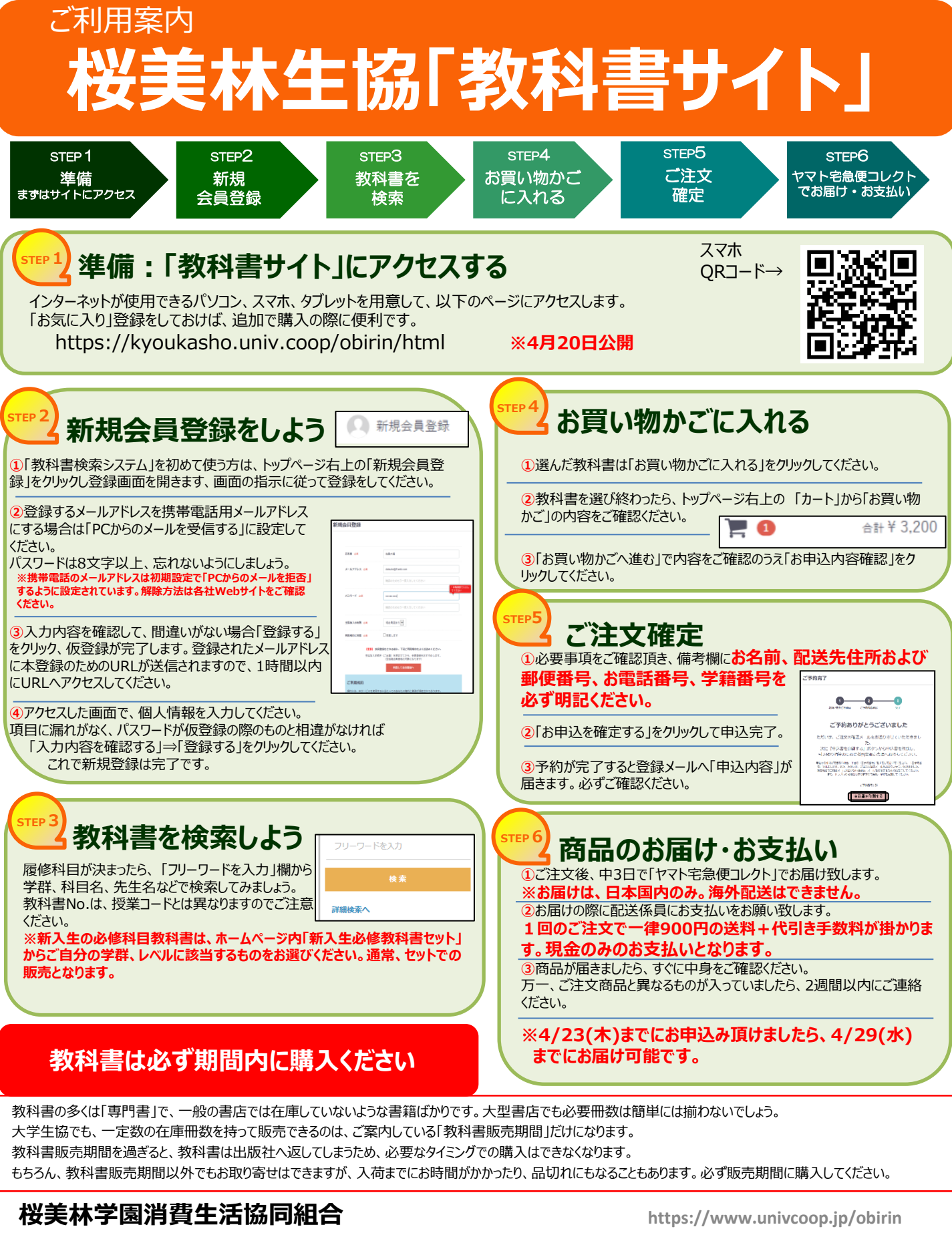

住所:東京都町田市常盤町3758 電話番号:042-797-0547

桜美林生協

〔検索<sub>』</sub>,